## 什么是单一窗口?单一窗口授权操作指南 海关申报和缴税系统是那个?

| 产品名称 | 什么是单一窗口?单一窗口授权操作指南<br>海关申报和缴税系统是那个? |
|------|-------------------------------------|
| 公司名称 | 深圳市浩通天成国际物流有限公司                     |
| 价格   | .00/个                               |
| 规格参数 |                                     |
| 公司地址 | 深圳市坪山新区深圳出口加工区兰金十一路成城<br>发工业园A栋601号 |
| 联系电话 | 15818752481 13028866099             |

## 产品详情

单一窗口 缴税系统 报关系统 报关窗口 怎么报关 进出口报关

单一窗口税费支付三方协议签约前准备

- 1、需办理电子口岸法人卡(法人卡、操作员卡)
- 2、需在开通新一代税费支付的商业银行开设账号

3、需在开户商业银行进行统一信用代码备案

4、准备一台可以上网的电脑, 安装好浏览器: chrome、360安全浏览器或者火狐浏览器

1.插上法人卡,登录网址:https://www.singlewindow.cn/,

2.选择卡介质,登录需要下载安装控件,输入电子口岸卡密码,电子口岸初始密码为8个8

3.选择标准应用版,税费办理-货物贸易税费支付.

二,签署三方协议

1.点击税费支付(法人)--签约管理--三方协议信息--协议签署

2.选择签约关区

填写三方协议签约的关区信息:在"关区名称"字段,输入办理税费支付业务的直属关区名称(或4位数 字海关代码),"关区代码"字段自动返填,点击"下一步"蓝色按钮"

3.选择签约银行

在"开户行名称"字段可以使用模糊搜索或直接使用空格键调出下拉菜单,选择开户行,开户行行号 自动返填。 (如果使用空白键,直拉菜单没有此银行,请与银行确认是否在该关区开通了单一窗口支 在"开户银行清算行名称"字段,直接按空格键调出下拉菜单,选择对应的清算行,清算行行号自动 返填。

在"开户账号"字段内,填写企业在对应商业银行开设的账号。【小提示】此处"开户账号"的商业 银行与步骤1选择的开户行同属一家即可,开设账号的所在地区,可以与当前签约的关区不同)。

"缴款单位名称 " 字段,系统自动返填当前登录账号的企业名称,如果企业名称反填有误,可手工进 行修改。点击 " 下一步 " 蓝色按钮

4.完成签约

完成签约 阅读协议,勾选"我同意协议条款"后,点击"完成"按钮,完成签约(如下图)。

【小提示】签约的三方为——甲方:海关/乙方:企业/丙方:商业银行。

签约完成后可以在下方查看签约状态.

点击刷新按钮,签约成功,

三,业务授权

签约完成后,可以直接用法人卡支付,如果用操作员支付,需要对操作员进行授权,有两个方案,启用系统权限 或不启用系统权限. 不启用系统权限:企业所有操作员拥有全关区和所有协议的业务操作权限,包括税费查询、申请支付、确认 支付、保函查询和版式文件打印",简单、快捷。

启用系统权限:勾选此项后,必须对操作员赋予关区和协议权限。系统根据授权结果,对操作员进行相应的 业务操作权限控制。(适合企业组织架构分明、需要支付权限"理的企业).

选择启用系统权限,直接点击进入下一步,

勾选操作员复选框,点击进入下一步,

勾选需要授权的协议,点击完成,

勾选需要授权的功能,点击进入下一步,

四,税费支付

可以用法人卡登录进行税费支付,授权成功后也可以用操作员卡登录进行税费支付.

在弹出的"税费支付"界面录入信息:

选择税单打印缴款单位,点击"下一步"

注意:建议打印缴款单位均选择"收发货单位",不会出现问题。

选择支付协议号:点击完成,跳出本次交纳税费""元,是否支付,点击是完成税费支付.